## 使ってみよう!!マイライブラリ

2020年12月 芸大図書館

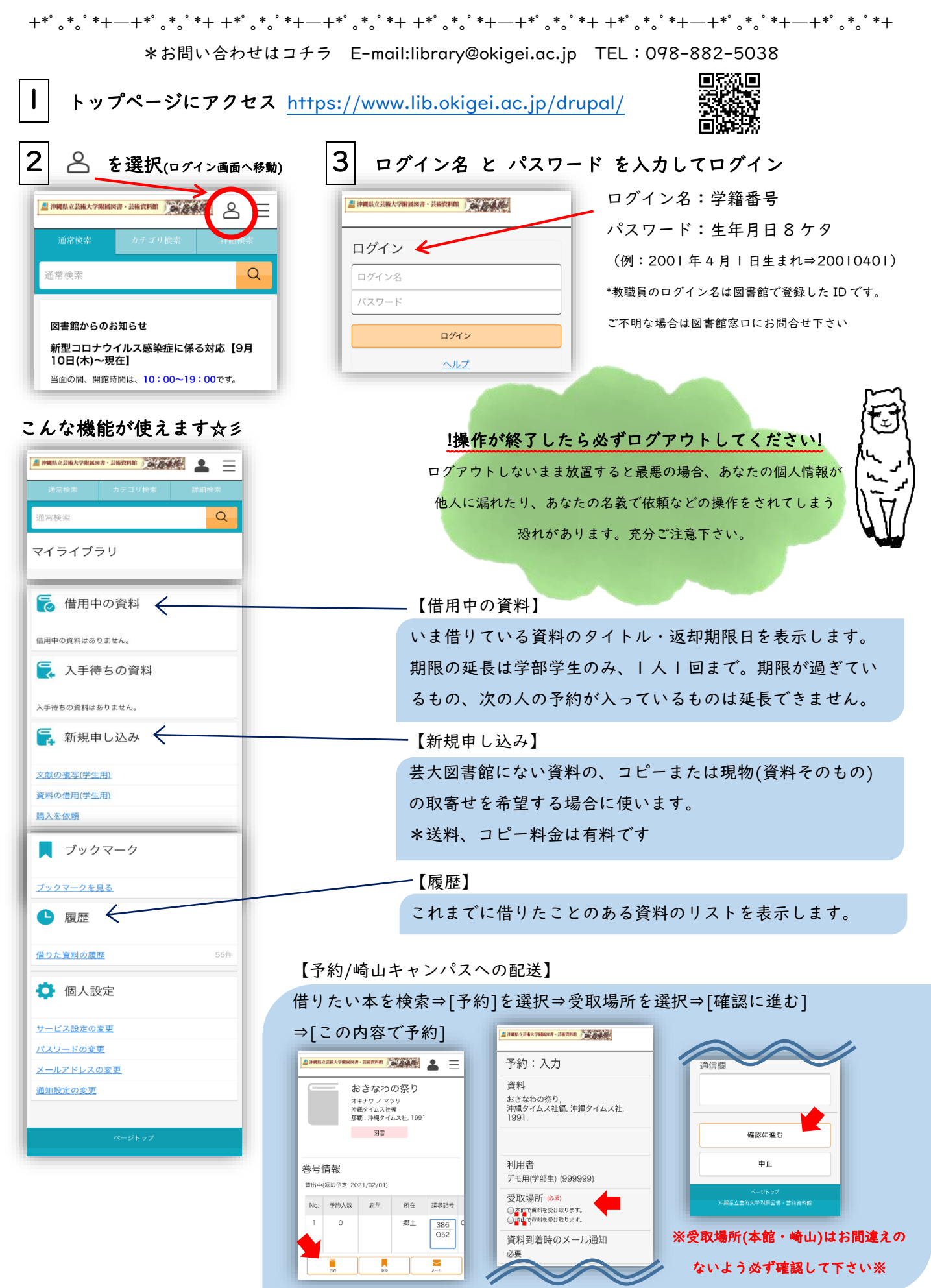